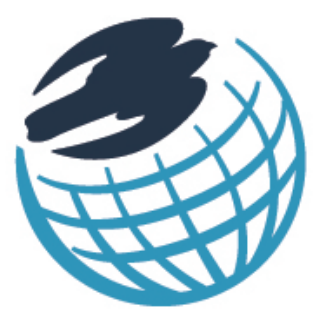

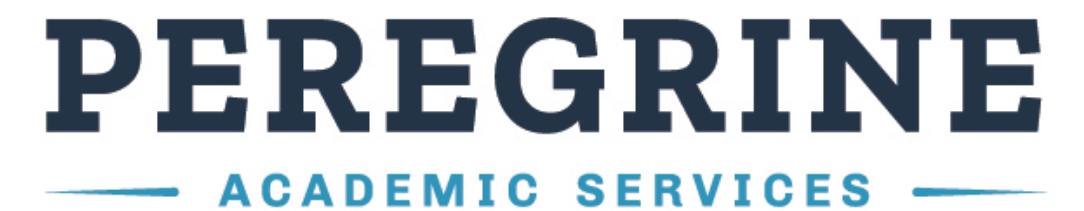

Exam Student User Guide

Your school is investing in your education!

www.peregrineacademics.com

# **Micro-site Student Registration Process**

- 1. Follow the Student Registration Link that should have been provided to you by your course professor or course syllabus. Please note that the registration instructions contained apply only to micro-site registration.
- 2. Locate and select your school. Enter your registration password.

| PEREGRINE                                                                                                    |                                                                                                    |                                                                                                    |                                                                                      | English · 🏧 Español                                                    |   |                                                                                                    |
|----------------------------------------------------------------------------------------------------|----------------------------------------------------------------------------------------------------|----------------------------------------------------------------------------------------------------|--------------------------------------------------------------------------------------|------------------------------------------------------------------------|---|----------------------------------------------------------------------------------------------------|
| ACADEMIC SERVICES                                                                                                    |                                                                                                    |                                                                                                    |                                                                                      |                                                                        |   |                                                                                                    |
| Home Services                                                                                                    | Students                                                                                                    | Support                                                                                                    | Our Partners                                                                         | About Us                                                               |   |                                                                                                    |
| Peregrine Academic Services - DEMO Mic                                                                                                    | ro-Site                                                                                                    |                                                                                                    |                                                                                      |                                                                        | 1 | Enter your Registration                                                                                                    |
| Welcome to our PAS DEMO login page. This site<br>various exam and educational services. This site                                                                                                    | allows you to see how we manage of allows you to see how we manage of allows you to self-register and of                                                                                                    | our client schools and unive<br>obtain an exam access link                                                                                                    | ersities as well as give ther<br>in order to evaluate our se                         | n access to our<br>ervices.                                            |   | Password                                                                                                    |
| Access to the DEMO micro-site is limited to colle<br>and evaluate our exam and educational service<br>exams or free educational materials.<br>To sign up with Peregrine Academic Services<br>your micro-site and it would be ready in a few                                                                                                    | ge and university officials who desire<br>s. All registrations are free of charge.<br>, please read and complete the Clie<br>days for full integration.                                                                                                    | to learn more about our ser<br>However, students CANNO<br>nt On-Boarding Packet. Or                                                                                                    | rvices, understand how se<br>T use this site in an attem<br>nce we have your informa | If-registration works,<br>pt to obtain practice<br>ttion, we can build |   | Enter the registration password<br>provided by your college or<br>university. Please note that the                                                                                                    |
| Register for a Course/Exam                                                                                                    |                                                                                                    |                                                                                                    |                                                                                      |                                                                        |   | naccuord is case consitive                                                                                                    |
| Enter the registration password provided to you                                                                                                    | either within the course syllabus or fro                                                                                                    | om your course professor.                                                                                                    |                                                                                      |                                                                        |   | pussword is case sensitive.                                                                                                    |
| Registration Passwo                                                                                                    | rd:                                                                                                    |                                                                                                    |                                                                                      |                                                                        |   |                                                                                                    |
|                                                                                                    | Proceed with Registration                                                                                                    |                                                                                                    |                                                                                      |                                                                        |   |                                                                                                    |
| Have you lost the e-mail which included the exa<br>Email me my exam/course access key.<br>Do you need to print or download your completie<br>Download completion certificate(s)                                                                                                    | m/course access link?                                                                                                    |                                                                                                    |                                                                                      |                                                                        |   |                                                                                                    |
| When you become a client with Peregrine Acad<br>sites using different passwords for faculty acces<br>adding your universities logo to the micro-site pa                                                                                                    | mic Services, we create a very simila<br>s, student access, and program mana<br>ges and to the service completion ce                                                                                                    | ar micro-site page for your un<br>agement access. All sites ar<br>artificates.                                                                                                    | niversity or college. We ca<br>re customized to your spec                            | n also create multiple<br>ific needs to include                        |   |                                                                                                    |
| 3. Select your requ                                                                                                    | ired exam.                                                                                                    |                                                                                                    |                                                                                      |                                                                        |   |                                                                                                    |
| 3. Select your requ                                                                                                    | ired exam.                                                                                                    | Support                                                                                                    | Our Partners                                                                         | English · 🔳 Espeñal<br>About Us                                        |   |                                                                                                    |
| 3. Select your required the services of the services of the se                                                                                  | ired exam.                                                                                                    | Support                                                                                                    | Our Partners                                                                         | 🖷 Engleh - 🗮 Espeñol<br>About Us                                       |   | Select your required Exam                                                                                                    |
| 3. Select your requirements of the services of the services of                                                                                  | ired exam.  Students  o-Site / Course List normed, summative assessment serv                                                                                                    | Support<br>vices for Business Administr                                                                                                    | Our Partners                                                                         | English · T Espeñol<br>About Us                                        |   | Select your required Exam                                                                                                    |
| 3. Select your requirements of the services of the services of                                                                                  | ired exam.<br>Students<br>'o-Site / Course List<br>normed, summative assessment serve<br>external programmatic evaluation. They<br>undergraduate or graduate program<br>y undergraduate or graduate program<br>seaming of the server of the server of the serv | Support<br>vices for Business Administr<br>he customizable service is<br>am to comprehensively eval<br>outcomes.                                                                                                    | Our Partners.                                                                        | English · 🔳 Espeñol<br>About Us                                        |   | Select your required Exam<br>Select the exam you need. You                                                                                                    |
| 3. Select your require<br>CALLER SERVICES<br>HOME SERVICES<br>HOME SERVICES POVIDES NATIONALLY<br>Regrine Academic Services - DEMO Mice<br>Pergrine Academic Services provides nationally<br>cademic programs that are used for internal and<br>managed and can be effectively integrated into a<br>setained student knowledge associated with the a<br>the assessment service is specifically designed in<br>the assessment service is specifically designed in<br>the assessment service is the assessment service is the | ired exam.<br>Students<br>'o-Site / Course List<br>normed, summative assessment serv<br>external programmatic evaluation. Ti<br>ny undergraduate or graduate progra-<br>ucademic degree program's learning.<br>o address most AACSB, ACBSP, and<br>ment, quality assurance, and extern                                                                                                    | Support<br>vices for Business Administr<br>he customizable service is a<br>m to comprehensively eval<br>outcomes.<br>I IACBE accreditation<br>al academic benchmarking.                                                                                                    | Our Partners                                                                         | Erglen - Espeño<br>About Us                                            |   | Select your required Exam<br>Select the exam you need. You<br>can only register for one exam of                                                                                                    |
| 3. Select your requirements related to learning outcomes assession hub to all of our services in the indensitiand hub to all of our services in the indensitiand hub to all of our services into the indensitiand and using client Admin     but retractives and Varian Services into Programs and a client set information hub to all of our services in the indensitiand and using client Admin     but retractives and Varian Services into Programs and a client Admin     best Practices and Academic Services into Programs and Client Admin     best Practices and Academic Tomorans and Client Admin                                                                                                    | irred exam.<br>Students<br>so-Site / Course List<br>normed, summative assessment serve<br>external programmatic evaluation. The<br>ny undergraduate or graduate progra-<br>cademic degree program's learning of<br>address most AACSB, ACBSP, and<br>sment, quality assurance, and extern<br>assessment exams please visit our Ef-<br>following major areas::<br>ise                                                                                                    | Support<br>vices for Business Administr<br>he customizable service is<br>am to comprehensively eval<br>outcomes.<br>I JACBE accreditation<br>al academic benchmarking.<br>Education Website which se                                                                                                    | Our Partners                                                                         | 🖷 Engleh - 🌉 Espeña<br>About Us                                        |   | Select your required Exam<br>Select the exam you need. You<br>can only register for one exam a<br>a time. The system will not allow<br>you to proceed if more than one<br>exam is selected. After your                                                                                               |
| 3. Select your requires     Construction of Services provides nationally academic Services - DEMO Mice     Deregrine Academic Services - DEMO Mice     Peregrine Academic Services provides nationally academic programs that are used for internal and managed and can be effectively integrated into a teatined student knowledge associated with the effective of the services of the services in the services of the services assess of the service is specifically designed tequirements related to learning outcomes assess     for the services and individually designed to be the formation hub to all of our services in the . Understanding and limplementing our Services . Inderstanding and limplementing our Services . Integration of Services into Programs and C . Understanding Reports                                                                                                    | students<br>students<br>so-Site / Course List<br>normed, summative assessment serve<br>external programmatic evaluation. The<br>varial programmatic evaluation. The<br>varial programmatic evaluation of<br>summet, quality assurance, and extern<br>assessment exams please visit our E<br>following major areas:<br>                                                                                                    | Support<br>vices for Business Administr<br>he customizable service is a<br>m to comprehensively eval<br>outcomes.<br>I IACBE accreditation<br>al academic benchmarking.<br>ducation Website which se                                                                                                    | Our Partners                                                                         | Englan - Español<br>About Us                                           |   | Select your required Exam<br>Select the exam you need. You<br>can only register for one exam of<br>a time. The system will not allow<br>you to proceed if more than one<br>exam is selected. After your<br>selection is made, click " <b>Review</b>                                                  |
| 3. Select your requirements related to learning outcomes assession of services in the requirements related to learning outcomes assess to learn more about our Business Administration as the information hub to all of our services in the . Understanding and ling Client Admin Elest Practices and Academic Continuous in the information hub to all of our services in the . Understanding and ling Client Admin Elest Practices and Academic Continuous and Client Admin Sets Practices and Academic Continuous and Client Admin Sets Practices and Academic Continuous 10 - Understanding and Unger Client Admin Elest Practices and Academic Continuous 11 - Understanding and Unger Client Admin Continuous 12 - Understanding and Unger Client Admin Continuous 13 - Understanding Reports  You may also view a complete list of the topl/Suu Admin Sets Practices and Academic Continuous 14 - Understanding Reports  You may also view a complete list of the topl/Suu Admingset URL link and password within an assigneries delivery, and the posting of results. Througe certice as standard discount of \$% off of our services                                                                                                    | students<br>students<br>students<br>so-Site / Course List<br>normed, summative assessment serve<br>external programmatic evaluation. The<br>yundergraduate or graduate progra<br>cademic degree program's learning of<br>a address most AACSB, ACBSP, and<br>sment, quality assurance, and extern<br>assessment exams please visit our E<br>following major areas:<br>ses<br>provements<br>uniculums<br>spect exam summaries and example of<br>Learning Management System (LMS<br>ment area. We can also link our plat<br>gh our strategic partnership with Blue<br>e prices and additional discounts m                                                                                                    | Support<br>Vices for Business Administr<br>he customizable service is a<br>mit to comprehensively eval<br>outcomes.<br>I IACBE accreditation<br>al academic benchmarking.<br>Education Website which se<br>reports.<br>() to provide seamless delive<br>form with your LMS using L'<br>souil qualiable for demo at<br>ay apply based on annuat 5          | Our Partners                                                                         | Tation includes the student registration, these LMS clients            |   | Select your required Exam<br>Select the exam you need. You<br>can only register for one exam of<br>a time. The system will not allow<br>you to proceed if more than one<br>exam is selected. After your<br>selection is made, click "Review<br>your selections(s) and proceed<br>with registration." |
| 3. Select your requires     Control of Services     Control of Services                                                                                         | irred exam.<br>Students<br>so-Site / Course List<br>normed, summative assessment serve<br>external programmatic evaluation. The<br>valued serve and valuation and<br>sease smost AACSB, ACBSP, and<br>seasessment exams please visit our E<br>collowing major areas:<br>res<br>provements<br>uniculums<br>vider example and example of<br>Learning Management System (LMS<br>ment area. We can also link our plat<br>po our strategic partnership with Blue<br>ce prices and additional discounts m                                                                                                    | Support<br>vices for Business Administr<br>he customizable service is a<br>m to comprehensively eval<br>outcomes.<br>I JACBE accreditation<br>al academic benchmarking.<br>Education Website which se<br>eports.                                                                                                    | Our Partners                                                                         | The English The Especial<br>About Us                                   |   | Select your required Exam<br>Select the exam you need. You<br>can only register for one exam of<br>a time. The system will not allow<br>you to proceed if more than one<br>exam is selected. After your<br>selection is made, click "Review<br>your selections(s) and proceed<br>with registration." |
| 3. Select your require     Construction     Construction     Constructin     Construction     Construction     Construction     Construct                                                                                       | iried exam.<br>Students<br>io-Site / Course List<br>normed, summative assessment server<br>external programmatic evaluation. The<br>variant programmatic evaluation. The<br>variant group of the server of the server<br>academic degree program's learning of<br>o address most AACSB, ACBSP, and<br>sment, quality assurance, and extern<br>assessment exams please visit our Ef-<br>iollowing major areas::<br>res<br>inprovements<br>uniculums<br>iject exam summaties and example in<br>the can also link our plat<br>gh our strategic partnership with Blue<br>ce prices and additional discounts m                                                                                                    | Support<br>vices for Business Administr<br>he customizable service is a<br>am to comprehensively eval<br>outcomes.<br>I IACBE accreditation<br>al academic benchmarking.<br>Education Website which se<br>eports.<br>b) to provide seamless deliving<br>form with your LMS using L<br>eQuill (available for demo at<br>ay apply based on annual se        | Our Partners                                                                         | Tation includes the student registration, these LMS clients            |   | Select your required Exam<br>Select the exam you need. You<br>can only register for one exam a<br>a time. The system will not allow<br>you to proceed if more than one<br>exam is selected. After your<br>selection is made, click "Review<br>your selections(s) and proceed<br>with registration."  |
| Select your requirements     A: Select your requirements     A: Select your requirements     A: Services     A: Services     Services     A: Services     Services     A: Services     Services     Service     Service     Services     Services     Service     Services     Services     Service     Service     Se                                                                                       | Students Students Students Students Students State of Course List normed, summative assessment serve external programmatic evaluation. They undergraduate or graduate program's learning undergraduate or graduate program's learning undergraduate or graduate program's learning undergraduate or graduate program's learning undergraduate or graduate program's learning undergraduate or graduate program's learning undergraduate or graduate program's learning undergraduate or graduate program's learning undergraduate or graduate program's learning undergraduate or graduate program's learning undergraduate program's learning undergraduate program's learning undergraduate program's learning undergraduate program's learning undergraduate program's learning undergraduate program's learning undergraduate program's learning undergraduate program's learning undergraduate program's learning undergraduate program's learning undergraduate program's learning undergraduate program's learning undergraduate level / Asso                                                                                                    | Support<br>Vices for Business Administr<br>he customizable service is a<br>mit to comprehensively eval<br>outcomes.<br>I JACBE accreditation<br>al academic benchmarking.<br>Education Website which se<br>reports.<br>() to provide seamless delive<br>form with your LMS using L'<br>equit (available for demo at<br>ay apply based on annual sections) | Our Partners                                                                         | The Englant is Especial<br>About Us                                    |   | Select your required Exam<br>Select the exam you need. You<br>can only register for one exam of<br>a time. The system will not allow<br>you to proceed if more than one<br>exam is selected. After your<br>selection is made, click "Review<br>your selections(s) and proceed<br>with registration." |
| 3. Select your requires     a. Services     According to the services provides nationally     according to the services provides nationally     according to the services provides nationally     according to the services provides nationally     according to the services provides nationally     according to the services provides nationally     according to the services provides nationally     according to the services provides nationally     according to the services provides nationally     according to the services provides nationally     according to the services provides nationally     according to the services provides nationally     according to the services of the services of the     according to the services of the services of the     according to the services of the services of the     according to the services of the services of the servi                                                                                       | Iired exam.<br>Students<br>io-Site / Course List<br>normed, summative assessment serve<br>external programmatic evaluation. The<br>valuedrgraduate or graduate progra<br>to address most AACSB, ACBSP, and<br>sment, quality assurance, and extern<br>assessment exams please visit our E<br>tollowing major areas:<br>                                                                                                    | Support  Vices for Business Administr he customizable service is a mit to comprehensively eval outcomes. I JACBE accreditation al academic benchmarking. Education Website which se eports. (a) to provide seamless delive form with your LMS using L eQuil (available for demo at ay apply based on annual se ecclate and Bachelor's)                    | Our Partners                                                                         | The Englant is Especial About Us                                       |   | Select your required Exam<br>Select the exam you need. You<br>can only register for one exam of<br>a time. The system will not allow<br>you to proceed if more than one<br>exam is selected. After your<br>selection is made, click "Review<br>your selections(s) and proceed<br>with registration." |

4. Review your selection and remove any unneeded items.

| PERE<br>ACADEM<br>Global Edu                | GRINE<br>IC SERVICES                                                          |                                                          |                             |                                  | 🧱 English · 🏧 Español |
|---------------------------------------------|-------------------------------------------------------------------------------|----------------------------------------------------------|-----------------------------|----------------------------------|-----------------------|
| Home                                        | Services                                                                      | Students                                                 | Support                     | Our Partners                     | About Us              |
| Peregrine Acader                            | mic Services - GUEST Micro-                                                   | Site / Selection Review a                                | nd Testing Process In       | structions                       |                       |
| Business Admin                              | nistration Comprehensive Exam -                                               | Undergraduate Level (Associ                              | ate and Bachelor's) was s   | successfully added               |                       |
| Please review your<br>from the list, please | Course/Assessment selection as lis<br>e check the red X next to the item you  | ted below. If correct, click on the<br>u need to remove. | e "Proceed with Registratio | n" button. If you need to remove | an item               |
| If you have any pro<br>your course profess  | blems with the registration process,<br>sor can authorize a re-set of an exan | please visit our technical suppo<br>n access key.        | rt page at: http://www.pere | grineacademics.com/support. No   | ote that only         |
|                                             | Course/Exam                                                                   |                                                          |                             |                                  |                       |
| ×                                           | Business Administration Comp                                                  | rehensive Exam - Undergradua                             | te Level (Associate and Ba  | chelor's)                        |                       |
|                                             |                                                                               |                                                          | < View                      | / Course/Exam List               | e with Registration ► |

#### 5. Enter your Name, Email and Student ID.

| Global Educational Su                                                                                                    | P Port                                                                                                    | Obudarata                                                                                                    |                                                                                                    | 0                                                                                       | A 5      |
|----------------------------------------------------------------------------------------------------|----------------------------------------------------------------------------------------------------|----------------------------------------------------------------------------------------------------|----------------------------------------------------------------------------------------------------|-----------------------------------------------------------------------------------------|----------|
| Home                                                                                                    | Services                                                                                                    | Students                                                                                                    | Support                                                                                                    | Our Partners                                                                            | About Us |
| grine Academic Servic                                                                                                    | ces - DEMO Micro-S                                                                                                    | ite / Student Registration                                                                                                    | Information                                                                                                 |                                                                                         |          |
| order to complete the regist<br>iversity/college issued en<br>ised to send you your regist<br>ase note that we only allow<br>fields are required. When y | tration process, you mus<br>nail address, which will<br>stration confirmation alon<br>w one registration for eac<br>you have entered the req | t provide a valid e-mail addres<br>ensure it is unique to you an<br>g with your course/exam link,<br>ch exam based on the e-mail a<br>juired information, please click | s. You are strongly encound in the shared with oth access key, and completing dress. "Review Registration". | uraged to use your<br>her students. The e-mail addro<br>n certificates (if applicable). | ess      |
|                                                                                                    |                                                                                                    |                                                                                                    |                                                                                                    |                                                                                         |          |
| Registration Information                                                                                                    |                                                                                                    |                                                                                                    |                                                                                                    |                                                                                         |          |
| Registration Information                                                                                                    | University:                                                                                                    | Peregrine Academic Services                                                                                                    | - DEMO Micro-Site                                                                                           |                                                                                         |          |
| Registration Information                                                                                                    | University:<br>First Name:                                                                                                    | Peregrine Academic Services                                                                                                    | - DEMO Micro-Site                                                                                           |                                                                                         |          |
| Registration Information                                                                                                    | University:<br>First Name:<br>Last Name:                                                                                                    | Peregrine Academic Services                                                                                                    | - DEMO Micro-Site                                                                                           |                                                                                         |          |
| Registration Information                                                                                                    | University:<br>First Name:<br>Last Name:<br>ersity Affiliated With:                                                                          | Peregrine Academic Services                                                                                                    | - DEMO Micro-Site                                                                                           |                                                                                         |          |
| Registration Information                                                                                                    | University:<br>First Name:<br>Last Name:<br>ersity Affiliated With:<br>Email:                                                                | Peregrine Academic Services                                                                                                    | - DEMO Micro-Site                                                                                           |                                                                                         |          |

# Enter your registration information

Confirm your selected exams

This screen will allow you to confirm your selected exam. You can also remove any items that may have been inadvertently selected in course/exam selection page.

You will need to enter your Name, Student ID, and school issued email address. Please note, if you have previously registered for any peregrine items, you will need to use the same email address you used to register the first time.

6. Review your registration information and complete your registration.

|                                                                                         | INE                           |                                        |                                                         |                               |                                  | 🧱 English - 🧮 Español |
|-----------------------------------------------------------------------------------------|-------------------------------|----------------------------------------|---------------------------------------------------------|-------------------------------|----------------------------------|-----------------------|
| Home                                                                                    | Servic                        | es                                     | Students                                                | Support                       | Our Partners                     | About Us              |
| Peregrine Academic Se                                                                   | rvices - DEN                  | //O Micro-Site                         | / Review and Confirm                                    | n Registration Informati      | on                               |                       |
| Please review your registra<br>information. If the informat<br>Registration Information | ation information is correct, | on. If the informa<br>then click "Comp | tion is not correct, use the<br>lete the Registration". | e buttons at the bottom of th | e screen to edit the registratio | n <sub>2</sub>        |
|                                                                                         | University                    | Peregrine Act                          | ademic Services - DEMO                                  | Micro-Site                    |                                  |                       |
|                                                                                         | Name                          | Student Teste                          | er                                                      |                               |                                  |                       |
|                                                                                         | Email                         | student@son                            | sity<br>neuniversity.edu                                |                               |                                  |                       |
|                                                                                         |                               |                                        |                                                         |                               |                                  |                       |
| Course/Exam                                                                             |                               |                                        |                                                         |                               |                                  |                       |
| Business Administration                                                                 | Comprehens                    | ive Exam - Unde                        | rgraduate Level (Associat                               | te and Bachelor's)            |                                  |                       |
|                                                                                         |                               |                                        |                                                         |                               |                                  |                       |
|                                                                                         |                               |                                        |                                                         |                               |                                  |                       |
|                                                                                         |                               |                                        |                                                         |                               |                                  |                       |

# Review and complete your registration

You can now complete your registration. You will receive an email with your exam access link. You may also start the exam by using the Course/Exam link provided directly after you complete your registration.

#### What are the time constraints of the exam?

To insure students are using retained knowledge during the exams, we have placed time and access restraints on the exams. The below access and time restrictions are standard for all Peregrine exams. However, ADA accommodations can be made on a case by case basis by request from your school ADA Compliance officer.

- 1. All questions are timed at three minutes. If you do not answer the question in the allotted time limit, the exam will advance to the next question without recording your answer. You **cannot go back** and review previously answered/unanswered questions.
- 2. During the exam, you are allowed **two 15-minute breaks**. These breaks can be taken at any time during the exam. You are only allowed 3 access attempts before the exam is locked.

| ACADEMIC SERVICES                                              |                                                                                                    |                                     |
|----------------------------------------------------------------|----------------------------------------------------------------------------------------------------|-------------------------------------|
|                                                                | Question 2 of 24 2:11 Trme                                                                                                    |                                     |
| Comprehensive Exam                                             |                                                                                                    |                                     |
| Quantitative Research Teo                                      | Inniques and Statistics - Significance Levels                                                                                                    | Taking a break during the exam      |
| How do confidence levels                                       | s compare to significance levels?                                                                                                    |                                     |
| a Confidence lau                                               |                                                                                                    | To take a break during the exam,    |
| B Confidence leve                                              | Is and significance levels are both typically large                                                                                                    | choose your answer for your         |
| C C Confidence leve                                            | els are typically small and significance levels are typically large.                                                                                                    | current auestion and select "Record |
| D Confidence leve                                              | els are typically large and significance levels are typically small.                                                                                                    | Answer & Take a Break."             |
| Record Answer                                                  |                                                                                                    |                                     |
| You must select an answer and<br>happens before you answer a g | press "Record Answer" for your answer to be recorded. DO NOT let the time expire for the question you are on. If this<br>uestion, the exam will automatically advance to the next question and you will not get credit for the question you were on. |                                     |
| The second teacher and the state                               | namanti alaasa waa tika ankian kalaw. Yuu wili ka allatkada 410 milawa kasal.                                                                                                    |                                     |
| Record Answer & Take a Brea                                    | ioment, piease use the option below, fou will be anotted a 13 minute break.                                                                                                    |                                     |
| You have 2 break(s) left.                                      |                                                                                                    |                                     |
| If you need to step away for an                                | extended length of time, please use the option below. Once you answer this question, you will continue with the next                                                                                                    |                                     |
| question upon your next attemp                                 | pt.                                                                                                    |                                     |
| Record Answer & Exit Exam                                      |                                                                                                    |                                     |
| too note 2 access accempany                                    |                                                                                                    |                                     |
| *                                                              |                                                                                                    |                                     |
| PEREGRINE<br>ACADEMIC SERVICES                                 |                                                                                                    |                                     |
|                                                                | Question 3 of 24 (14:54 Time)                                                                                                    | •                                   |
| Comprehensive Exam                                             |                                                                                                    |                                     |
|                                                                |                                                                                                    | 15 Minuto Brook                     |
| You are now on a 15 minu<br>"Continue with Exam". Th           | Ite break. This is the maximum amount of time. You can resume the exam at any time by selecting<br>is exam will automatically continue from the point where you left off when you recorded your                                                      |                                     |
| response.                                                      |                                                                                                    |                                     |
| If you allow the 15 minute                                     | es to run out, the exam will automatically advance to the next question.                                                                                                    | You will notice a 15-minute         |
|                                                                |                                                                                                    | countdown timer. Once you return    |
| Continue with Exam                                             | ←                                                                                                    | from your break, click "Continue    |
|                                                                |                                                                                                    | with Exam "                         |
| 4                                                              |                                                                                                    | WITH EXCIT.                         |
| ACADEMIC SERVICES                                              |                                                                                                    |                                     |
|                                                                | 1:24 Time                                                                                                    |                                     |
|                                                                |                                                                                                    |                                     |
|                                                                | we see you nave navigated away from your exam.                                                                                                    | Navigating away from the test       |
|                                                                | Please remember each question is timed and must be answered<br>within the designated time limit by selecting "Record Answer".                                                                                                    | screen                              |
|                                                                | It should be noted, we monitor and report any suspicious or                                                                                                    |                                     |
|                                                                | unusual prowser activity to your academic institution, this includes<br>extended time away from your exam window. You may not use                                                                                                    |                                     |
|                                                                | external resources to assist with the examination.                                                                                                    | If you navigate away from the       |
|                                                                | 1:24 Time                                                                                                    | exam screen, please promptly        |
|                                                                | Click here to continue your exam                                                                                                    | return to the exam screen and       |
|                                                                |                                                                                                    | click the link to continue your     |
|                                                                |                                                                                                    | click the link to continue your     |

exam to proceed.

- Please note that the exam is intended to be completed without the use of ANY external resources. Calculators will not be necessary to complete the exam.
- 3. If you need to leave the exam and complete it at another time, you <u>must</u> regain access within **48 hours, and** within your **3 total access attempts**.

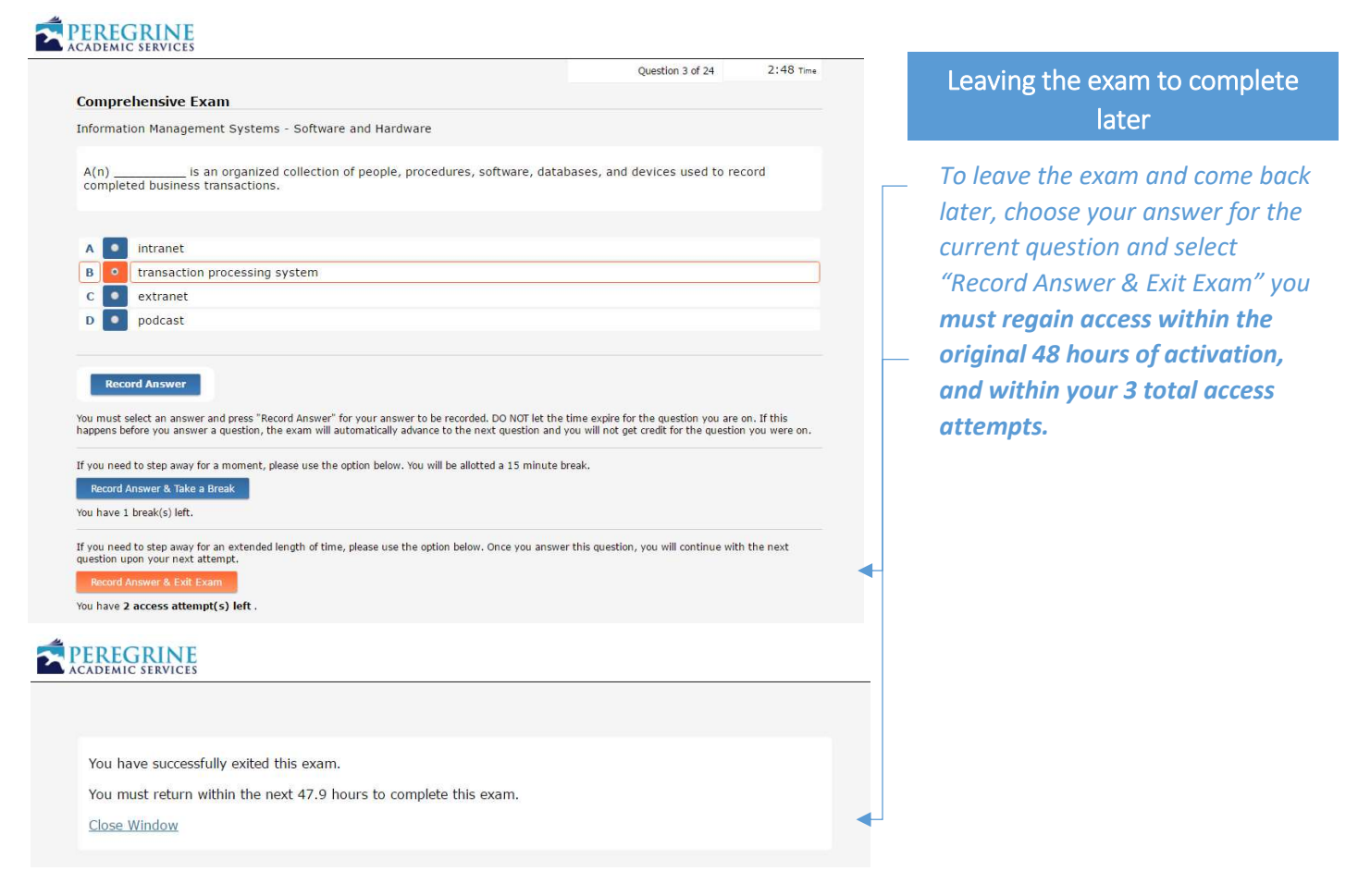

4. You may only complete the exam ONE TIME. After you start the exam, should you choose to leave, you must return to the exam within 48 hours, by using one of your 3 total access attempts.

#### How does this exam help my school?

Your school uses the exams for quality control and continuous improvement of their programs. Peregrine exams have been designed to ensure your school receives accurate and reliable data from its students.

| PEREGRINE<br>ACADEMIC SERVICES<br>Other Educations Superior                                                                             | Objects                                                                                                    | Quanta                             | OurPatron                                                                                                    | 📧 English - 🎞 Españo                  | a | Returning to your exam                                                                                                    |
|----------------------------------------------------------------------------------------------------|----------------------------------------------------------------------------------------------------|------------------------------------|----------------------------------------------------------------------------------------------------|---------------------------------------|---|----------------------------------------------------------------------------------------------------|
| Home Service                                                                                                    | Students                                                                                                    | Support                            | Our Partners                                                                                                    | About Us                              |   |                                                                                                    |
| Business Administration Comprehens                                                                                                    | sive Exam - Undergraduate Level (Asso                                                                                                  | ociate and Bachelo                 | or's)                                                                                                    |                                       |   | To return to your exam after exiting,                                                                                                    |
| Comprehensive Exam                                                                                                    |                                                                                                    |                                    |                                                                                                    |                                       |   | click the access link that was sent to                                                                                                    |
| This on-line exam contains 24-questions of                                                                                              | over the topical areas of:                                                                                                    |                                    |                                                                                                    |                                       |   | where the state of the state of |
| Accounting     Eusiness Integration and Strat     Global Dimensions of Business     Management Depending upon your specific exam, it ma | Business Ethics     Business Leadership     Information Management Syste     Marketing     take you 60-90 minutes to complete. Be sure | ms<br>•<br>• to allow yourself eno | Business Finance<br>Economics<br>Legal Environment of Busine<br>Quantitative Research Techn<br>rugh time before proceeding v | ss<br>iqu<br>with the exam.           |   | Learning Management System course<br>portal. You will be directed to the                                                                                                    |
| Our records indicate that you already<br>Click the button below to continue                                                             | have this course/exam in progress.<br>taking the course/exam where you last left off                                                   |                                    |                                                                                                    |                                       |   | Window snown on the left. Click                                                                                                    |
|                                                                                                    |                                                                                                    |                                    | Your course/exa                                                                                                    | Confirm<br>m will not be started yet. | • | Conjirm                                                                                                    |

#### Where can I find my access link?

After completing the registration process, you should receive an email containing the access link to their exam. Should you not start your exam directly after the registration process, or need to come back to an exam that is in progress, please follow the access link that was sent to your email. If you did not receive, or cannot locate your exam access link, please use the Exam Access Link Retrieval link (see technical support).

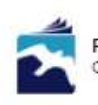

Peregrine Academic Services™, LLC Global Educational Support

You are now enrolled for your higher education course that includes online learning services from Peregrine Academic Services. The course/exam access keys(s) and link that you will need to get started are listed below.

You should complete each item as described in your course syllabus or according to instructions you received from your professor.

When you complete any of our online programs or exam services, you will be able to download a completion certificate in PDF format. Save this file and submit it to your course professor as described within your course syllabus. If you forget to download upon completion, you can retrieve the certificate from our support page (<u>http://www.peregrineacademics.com/support/certificates.php</u>).

Once you start your exam(s), you must complete them within 48 hours. Only 3 access attempt(s) are allowed. You cannot re-take an exam. Therefore, you must plan your time accordingly.

If you have any questions or problems, please visit our website at <a href="http://www.peregrineacademics.com/support">http://www.peregrineacademics.com/support</a>.

Best to you with your educational program.

Link to your course/exam Bachelors Outbound Assessment

# **Exam Access Link**

To access your exam, or to return to your exam after exiting, click the access link that was sent to your email, or the link embedded in your Learning Management System course portal. Please note that if your exam is embedded in your learning management system/course portal, you can only gain access to your exam through that course portal

#### How long is the exam? Will I receive a completion certificate?

Exams have been customized to meet the expected learning outcomes of the program and will vary in length between schools and academic levels. You should plan to spend roughly 60 – 90 minutes completing the exam. At the completion of the exam, you will receive a completion certificate in PDF form. Click the **"Download your completion certificate"** link to save and/or print your completion certificate.

# 

| Congratulations, you have completed                                                                                                    | the Comprehensive Exam                                                        |                                 |         |
|----------------------------------------------------------------------------------------------------|-------------------------------------------------------------------------------|---------------------------------|---------|
| Download your completion<br>according to your course re<br>A copy of your certificate will also l                                                                          | <u>certificate</u> in PDF format and sub<br>quirements.<br>pe emailed to you. | mit the certificate to your ins | tructor |
| Please do not close this window until y                                                                                                    | rou have downloaded and saved                                                 | your completion certificate.    |         |
|                                                                                                    | Exam Summary                                                                  |                                 |         |
| Exam                                                                                                    | Question(s)                                                                   | Completion Time                 | Score   |
| Comprehensive Exam                                                                                                    | 24                                                                            | 4.8 minutes                     | 33.3%   |
| Торі                                                                                                    | is                                                                            | Question(s)                     | Score   |
| Accounting                                                                                                    |                                                                               | 2                               | 0%      |
| Business Ethics                                                                                                    |                                                                               | 2                               | 0%      |
| Business Finance                                                                                                    |                                                                               | 2                               | 0%      |
| Business Integration and Strategic M                                                                                                    | lanagement                                                                    | 2                               | 0%      |
| Business Leadership                                                                                                    |                                                                               | 2                               | 09      |
| Economics / Macroeconomics                                                                                                    |                                                                               | 1                               | 0%      |
| Economics / Microeconomics                                                                                                    |                                                                               | 1                               | 100%    |
|                                                                                                    |                                                                               | 2                               | 50%     |
| Global Dimensions of Business                                                                                                    |                                                                               | 2                               | 50%     |
| Global Dimensions of Business<br>Information Management Systems                                                                                                    |                                                                               | 2                               | 50%     |
| Global Dimensions of Business<br>Information Management Systems<br>Legal Environment of Business                                                                           |                                                                               | 2                               |         |
| Global Dimensions of Business<br>Information Management Systems<br>Legal Environment of Business<br>Management / Operations/Productio                                      | n Management                                                                  | 1                               | 100%    |
| Global Dimensions of Business<br>Information Management Systems<br>Legal Environment of Business<br>Management / Operations/Productio<br>Management / Organizational Behav | n Management<br>Ior                                                           | 1                               | 100%    |

# What does my completion certificate mean?

Upon completing your exam, you will have an opportunity to download and save your completion certificate. The completion certificate will contain:

- Total percentage score
- Scores for each topic

 Total percentage score ranking in comparison with all other students in the United States

Scores for each subject (that make up the topics).

*Please be aware that some schools choose to not include any scores on student completion certificates.* 

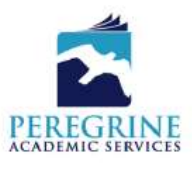

**Certificate of Completion** 

# 99999-9999-9999

# Your Completion Certificate

- Total Percent Score
- Scores for each topic
- Score Comparison
- Relative Interpretation of Competency
- Scores for each subject (see second page of your certificate)

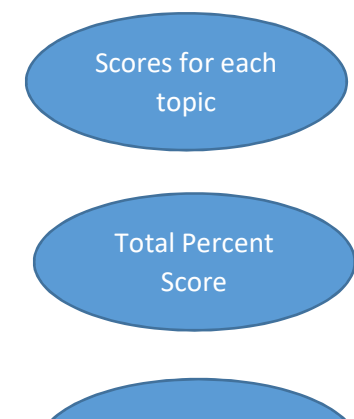

Score Comparison

Relative Interpretation of Competency

> Subject Level Analysis

|                                                                                                    |                                                                                                    | and many and a second second                                                                                                    | -                                                                                                    |        |  |
|----------------------------------------------------------------------------------------------------|----------------------------------------------------------------------------------------------------|----------------------------------------------------------------------------------------------------|----------------------------------------------------------------------------------------------------|--------|--|
|                                                                                                    | has completed th<br>Exam and/or                                                                                                    | e course/exam<br>course name                                                                                                    |                                                                                                    |        |  |
| 11<br>1                                                                                                    | on <u>3rd Janua</u>                                                                                                    | ary 2017                                                                                                    | 12                                                                                                    |        |  |
| W                                                                                                    | vith School N                                                                                                    | ame                                                                                                    |                                                                                                    |        |  |
| pics                                                                                                    |                                                                                                    | # Correct                                                                                                    |                                                                                                    | Score  |  |
| Accounting                                                                                                    |                                                                                                    |                                                                                                    | 5 correct out of 10                                                                                                    | 50%    |  |
| Business Ethics                                                                                                    |                                                                                                    |                                                                                                    | 5 correct out of 10                                                                                                    | 50%    |  |
| Business Finance                                                                                                    |                                                                                                    |                                                                                                    | 3 correct out of 10                                                                                                    | 30%    |  |
| Business Integration and S                                                                                                    | trategic Management                                                                                                    |                                                                                                    | 3 correct out of 10                                                                                                    | 30%    |  |
| Rusiness Leadershin                                                                                                    | endegie Hanagement                                                                                                    |                                                                                                    | 7 correct out of 10                                                                                                    | 70%    |  |
| conomics / Macroeconom                                                                                                    | irs                                                                                                    |                                                                                                    | 2 correct out of 5                                                                                                    | 40%    |  |
| conomics / Microeconomi                                                                                                    | ire                                                                                                    |                                                                                                    | 4 correct out of 5                                                                                                    | 80%    |  |
| Condinies / Microeconomi                                                                                                    | 2000                                                                                                    |                                                                                                    | 3 correct out of 10                                                                                                    | 20%    |  |
| information Management                                                                                                    | Svetame                                                                                                    |                                                                                                    | 7 contact out of 10                                                                                                    | 70%    |  |
| and Environment of Purch                                                                                                    | Dystellis                                                                                                    |                                                                                                    | F contect out of 10                                                                                                    | 70%    |  |
| legal Environment of Busi                                                                                                    | aureo Managoment                                                                                                    |                                                                                                    | S correct out of 10                                                                                                    | 56 670 |  |
| nanagement / Human Res                                                                                                    | ource Management                                                                                                    |                                                                                                    | 2 correct out of 3                                                                                                    | 00.0/% |  |
| management / Operations/                                                                                                    | Production Management                                                                                                    |                                                                                                    | 1 correct out of 3                                                                                                    | 53.33% |  |
| nanagement / Organizatio                                                                                                    | nai Benavior                                                                                                    |                                                                                                    | 2 correct out of 4                                                                                                    | 50%    |  |
| Marketing                                                                                                    |                                                                                                    |                                                                                                    | 4 correct out of 10                                                                                                    | 40%    |  |
| Quantitative Research Tech                                                                                                    | nniques and Statistics                                                                                                    |                                                                                                    | 6 correct out of 10                                                                                                    | 60%    |  |
| ion(s). For information related<br>er to your course syllabus or in<br>Relative interpretation of Cor<br>10 Very High<br>9 High                                                                                                    | to how the score is used by your insistructions from your institution.                                                                                                    | d COMP exam are relative.                                                                                                    | and/or academic credit,                                                                                                    | please |  |
| ion(s). For information related<br>er to your course syllabus or in<br><u>Relative interpretation of Cor</u><br>Very High<br>9 High<br>9 Above Average<br>9 Average<br>9 Below Average<br>9 Low<br>19 Very Low                                                                                                    | The results from the CPC-base<br>meaning they must be taken in<br>results. The cores obtained or<br>used in academics. Instead, the<br>following table can be used to<br>your scores relate to the average                                                                                                    | d COMP exam are relative,<br>context with all student<br>the exam do not correspond<br>t grading scale commonly<br>a scores are relative. The<br>help you to understand how<br>jes.                                                                                                    | and/or academic credit,                                                                                                    | please |  |
| ion(s). For information related<br>r to your course syllabus or in<br>Relative interpretation of Cor<br>Very High<br>Yeny High<br>S Above Average<br>S Average<br>S Average<br>S Low<br>Yeny Low                                                                                                    | The results from the CPC-base<br>meaning they must be taken in<br>results. The cresults from the CPC-base<br>meaning they must be taken in<br>results. The cores obtained on<br>directly to a traditional 100 poin<br>used in academics. Instead, the<br>your scores relate to the averag                                                                                                    | d COMP exam are relative,<br>context with all student<br>context with all student<br>it grading scale commonly<br>t grading scale commonly<br>escores are relative. The<br>velp you to understand how<br>jes.                                                                                                    | and/or academic credit,                                                                                                    | please |  |
| ion(s). For information related<br>r to your course syllabus or in<br>Relative interpretation of Cor<br>Relative interpretation of Cor<br>19 High<br>9 Above Average<br>19 Above Average<br>19 Below Average<br>19 Low<br>19 Very Low                                                                                                    | The results from the CPC-base<br>meaning they must be taken in<br>results. The scores obtained on<br>directly to a traditional 100 poin<br>used in academics. Instead, the<br>following table can be used to the<br>your scores relate to the averag<br>Subject Level Ar                                                                                                    | d COMP exam are relative,<br>context with all student<br>context with all student<br>the exam do not correspond<br>t grading scale commonly<br>escores are relative. The<br>help you to understand how<br>jes.                                                                                                    | Outbound                                                                                                    | please |  |
| ion(s). For information related<br>r to your course syllabus or in<br>Relative interpretation of Cor<br>Relative interpretation of Cor<br>9 High<br>9 Above Average<br>19 Below Average<br>19 Low<br>19 Very Low<br>Accounting                                                                                                    | The results from the CPC-base<br>meaning they must be taken in<br>results. The scores obtained on<br>directly to a traditional 100 poin<br>used in academics. Insteach the<br>following table can be used to it<br>your scores relate to the averag<br>Subject Level Ar                                                                                                    | d COMP exam are relative,<br>context with all student<br>to exam are relative,<br>context with all student<br>to exam do not correspond<br>t grading scale commonly<br>escores are relative. The<br>velp you to understand how<br>jes.                                                                                                    | Outbound                                                                                                    | please |  |
| ion(s). For information related<br>r to your course syllabus or in<br>Relative interpretation of Cor<br>Relative interpretation of Cor<br>P High<br>Above Average<br>Above Average<br>D Low<br>D Below Average<br>D Low<br>Low<br>New Synthesis<br>Accounting<br>Accounting<br>Data Analysis<br>Journal Entries                                                                                                    | The results from the CPC-base<br>meaning they must be taken in<br>results. The scores obtained on<br>directly to a traditional 100 poin<br>used in academics. Insteac, the<br>tollowing table can be used to the<br>your scores relate to the averag                                                                                                    | d COMP exam are relative,<br>context with all student<br>to grading purposes<br>d COMP exam are relative,<br>context with all student<br>to grading scale commonly<br>escores are relative. The<br>secores are relative. The<br>secores are relative. The<br>secores are relative. The<br>secores are relative.<br>The secore are relative.<br>The secore are relativ                                                                                                    | Outbound 50.00 50.00                                                                                                    | please |  |
| ion(s). For information related<br>or to your course syllabus or in<br>Relative interpretation of Cor<br>New High<br>Above Average<br>Above Average<br>Source Average<br>Source Average<br>Sou                                                                                                    | The results from the CPC-base<br>meaning they must be taken in<br>results. The creations of the cPC-base<br>meaning they must be taken in<br>results. The cores obtained on<br>directly to a traditional 100 poin<br>used in academics. Instead, the<br>following table can be used to the<br>your scores relate to the average<br>Subject Level Ar                                                                                                    | d COMP exam are relative,<br>context with all student<br>to grading purposes<br>d COMP exam are relative,<br>context with all student<br>to grading scale commonly<br>escores are relative. The<br>scores are relative. The<br>scores are relative. The<br>scores are relative.<br>The scan do not correspond<br>to scores are relative.<br>The scan do not correspond<br>to scores are relative.<br>The scan do not correspond<br>to scores are relative.<br>The scan do not correspond<br>to score are relative.<br>The scan do not correspond<br>to score are relative.<br>The scan do not score score<br>to score are relative.<br>The scan do not correspond<br>to score relative.<br>The scan do not correspond<br>to score are relative.<br>The scan do not correspond<br>to score are relative.<br>The scan do not correspond<br>to score are relative.<br>The scan do not correspond<br>to score are relative.<br>The scan do not correspond<br>to score are relative.<br>The score are relative.<br>The score are relative.<br>T                                                                                                    | Outbound 50.00 50.00 50                                                                                                    | please |  |
| ion(s). For information related<br>r to your course syllabus or in<br>Relative interpretation of Cor<br>10 Very High<br>19 Above Average<br>19 Above Average<br>19 Below Average<br>19 Low<br>19 Very Low<br>Accounting<br>Accounting<br>Accounting Data Analysis<br>Journal Entries<br>Business Ethics<br>Corflet & Low                                                                                                    | The results from the CPC-base<br>meaning they must be taken in<br>results. The creations from your institution.                                                                                                    | d COMP exam are relative,<br>context with all student<br>to example on the composition<br>of the exam do not correspond<br>t grading scale commonly<br>escores are relative. The<br>secores are relative. The<br>secores are relative. The<br>secores are relative. The<br>secores are relative.<br>The example of the second<br>to example of the second<br>second are relative.<br>The second of the second of the second<br>second of the second of the second<br>second of the second of the second of the<br>second of the second of the second of the<br>second of the second of the second of the<br>second of the second of the second of the second of the<br>second of the second of the second of the second of the second of the<br>second of the second of the second of the second of the second of the second of the<br>second of the second of the                                                                                                    | Outbound 50.00 50.00 50.                                                                                                    | please |  |
| ion(s). For information related<br>r to your course syllabus or in<br>Relative interpretation of Cor<br>Very High<br>Above Average<br>Above Average<br>Deverage<br>Deverag | The results from the CPC-base<br>meaning they must be taken in<br>results. The creations of the taken in<br>results. The conces obtained on<br>directly to a traditional 100 poin<br>used in academics. Instead, the<br>following table can be used to f<br>your scores relate to the averag<br>Subject Level Ar                                                                                                    | d COMP exam are relative,<br>context with all student<br>to example a contract with all student<br>to grading scale commonly<br>escores are relative. The<br>velp you to understand how<br>les.<br>3/6 =<br>2/4 =<br>Average: 50.00°                                                                                                    | Outbound<br>50.00<br>50.00<br>6                                                                                                    | please |  |
| ion(s). For information related<br>r to your course syllabus or in<br>researce syllabus or in<br>Relative interpretation of Cor<br>10 Very High<br>13 Above Average<br>13 Above Average<br>13 Above Average<br>13 Below Average<br>14 Ueve<br>15 Ueve<br>16 Very Low<br>Accounting<br>Accounting Data Analysis<br>Journal Entries<br>Conflict of Interest<br>Corporate Ethics and Climate<br>Discrimination                                                                                                    | The results from the CPC-base<br>meaning they must be taken in<br>results. The cresults from the CPC-base<br>meaning they must be taken in<br>results. The cores obtained on<br>directly to a traditional 100 poin<br>used in academics. Instead, the<br>following table can be used to the<br>your scores relate to the averag<br>Subject Level Ar                                                                                                    | d COMP exam are relative,<br>context with all student<br>to example on the composition<br>of the exam do not correspond<br>t grading scale commonly<br>escores are relative. The<br>self poul to understand how<br>less.<br>3/6 =<br>2/4 =<br>4/1 =<br>1/1 =<br>0/1 =                                                                                                    | Outbound<br>50.00<br>50.00<br>66<br>100.00<br>100.00<br>0.00                                                                                                    | please |  |
| ion(s). For information related<br>r to your course syllabus or in<br>restance of the synthesis of the synthesis of the synthesynthesis of the synthesis of the syn                                                                                                    | The results from the CPC-base<br>meaning they must be taken in<br>results. The cresults from the CPC-base<br>meaning they must be taken in<br>results. The cores obtained or<br>directly to a traditional 100 poin<br>used in academics. Instead, the<br>following table can be used to by<br>your scores relate to the averag<br>Subject Level Ar                                                                                                    | d COMP exam are relative.<br>context with all student<br>context with all student<br>to example on correspond<br>t grading scale commonly<br>escores are relative. The<br>velp you to understand how<br>les.<br>3/6 =<br>2/4 =<br>Average: 50.000<br>1/1 =<br>1/1 =<br>0/1 =<br>0/1 =                                                                                                    | Outbound<br>50.00<br>50.00<br>50.00<br>50.00<br>50.00<br>50.00<br>50.00<br>50.00<br>50.00<br>50.00                                                                                                    | please |  |
| ion(s). For information related<br>r to your course syllabus or in<br>restance of the synthesis of the synthesis of the synthesynthesis of the synthesis of the syn                                                                                                    | The results from the CPC-base<br>meaning they must be taken in<br>results. The cores obtained on<br>directly to a traditional 100 poin<br>directly to a traditional 100 poin<br>used in academics. Instead, the<br>following table can be used to the<br>your scores relate to the averag<br>Subject Level Ar                                                                                                    | d COMP exam are relative,<br>context with all student<br>to relative,<br>context with all student<br>to grading scale commonly<br>escores are relative. The<br>velp you to understand how<br>les.<br>3/6 =<br>2/4 =<br>4/9 =<br>50.000<br>1/1 =<br>1/1 =<br>1/1 =<br>1/1 =<br>1/2 =<br>1/3 =                                                                                                    | Outbound<br>50.00<br>50.00<br>6<br>6<br>100.00<br>100.00<br>50.00<br>33.33                                                                                                    |        |  |
| ion(s). For information related<br>r to your course syllabus or in<br>restance of the synthesis of the synthesis of the synthesynthesis of the synthesis of the syn                                                                                                    | The results from the CPC-base<br>meaning they must be taken in<br>results. The cresults from the CPC-base<br>meaning they must be taken in<br>results. The cores obtained or<br>directly to a traditional 100 poin<br>directly to a traditional 100 poin<br>your scores relate to the averag<br>Subject Level Ar                                                                                                    | d COMP exam are relative,<br>context with all student<br>to relative,<br>context with all student<br>to grading scale commonly<br>escores are relative. The<br>velp you to understand how<br>les.<br>3/6 =<br>2/4 =<br>50.000<br>1/1 =<br>1/1 =<br>1/1 =<br>1/2 =<br>1/2 = | Outbound<br>50.00<br>50.00<br>50.00<br>50.00<br>50.00<br>50.00<br>50.00<br>50.00<br>50.00<br>50.00<br>50.00<br>50.00<br>50.00<br>50.00<br>50.00                                                                                                    | please |  |
| ion(s). For information related<br>r to your course syllabus or in<br>restance of the synthesis of the synthesis of the synthesynthesis of the synthesis of the syn                                                                                                    | The results from the CPC-base<br>meaning they must be taken in<br>results. The concess obtained on<br>directly to a traditional 100 poin<br>directly to a traditional 100 poin<br>directly to a traditional 100 poin<br>your scores relate to the averag<br>Subject Level Ar                                                                                                    | d COMP exam are relative,<br>context students into compre-<br>decomposition for grading purposes<br>d COMP exam are relative,<br>context with all student<br>to grading scale commonly<br>esserves are relative. The<br>seconds are relative.<br>The exam do not correspond<br>t grading scale commonly<br>esserves are relative.<br>The exam do not correspond<br>t grading scale commonly<br>esserves are relative.<br>The exam do not commonly<br>esse                                                                                                    | Outbound<br>50.00<br>50.00<br>6<br>70.00<br>70.00<br>7 | please |  |
| ion(s). For information related<br>r to your course syllabus or in<br>restance of the synthesis of the synthesis of the synthesis<br>restance of the synthesis of the synthesis of the synthesynthesis of the synthesynt                                                                                                    | The results from the CPC-base<br>meaning they must be taken in<br>results. The cores obtained on<br>directly to a traditional 100 poin<br>directly to a traditional 100 poin<br>used in academics. Instead, the<br>following table can be used to the<br>your scores relate to the averag<br>Subject Level Ar                                                                                                    | d COMP exam are relative,<br>context with all student<br>to relative,<br>context with all student<br>to grading scale commonly<br>escores are relative. The<br>service are not correspond<br>to grading scale commonly<br>escores are relative. The<br>services are relative.<br>New rage:<br>3/6 =<br>2/4 =<br>2/4 =<br>50.000<br>1/1 =<br>1/1 =<br>1/2 =<br>1/3 =<br>1/2 =<br>1/3 =<br>1/2 =<br>0.000                                                                                                    | Outbound<br>50.00<br>50.00<br>6<br>6<br>100.00<br>100.00<br>100000000                                                                                                    |        |  |
| ion(s). For information related<br>r to your course syllabus or in<br>rest of your course syllabus or in<br>rest of your course syllabus or in<br>rest of your course syllabus or in<br>rest of your course syllabus or in<br>rest of your course syllabus or in<br>rest of your course syllabus or in<br>rest of your course syllabus or in<br>rest of your course syllabus of Course<br>rest of your course syllabus of Course<br>rest of your course syllabus of Course<br>rest of your course syllabus of Course<br>rest of your course syllabus of Course<br>rest of your course syllabus of Course<br>rest of the syllabus of the syllabus of Course<br>rest of the syllabus of the syllabus of Course<br>rest of the syllabus of the syllabus of the syll                                                                                                    | The results from the CPC-base<br>meaning they must be taken in<br>results. The cresults from the CPC-base<br>meaning they must be taken in<br>results. The cores obtained or<br>directly to a traditional 100 poin<br>used in academics. Instead, the<br>following table can be used to f<br>your scores relate to the averag<br>Subject Level Ar                                                                                                    | d COMP exam are relative,<br>context with all student<br>to relative the all student<br>to grading purposes<br>and complexity of the all student<br>to grading scale commonly<br>escores are relative. The<br>secores are relative. The<br>secores are relative. The<br>secores are relative. The<br>secores are relative. The<br>secores are relative. The<br>secores are relative. The<br>secores are relative.<br>all student<br>secores are relative.<br>all student<br>secores are relative.<br>(1/1 =<br>1/1 =<br>1/2 =<br>1/3 =<br>1/2 =<br>0/3 =<br>0/1 =<br>0/1 =<br>0/1 =<br>0/1 =<br>0/1 =<br>0/1 =<br>0/1 =<br>0/1 =<br>0/2 =<br>0.00000000000000000000000000000000000                                                                                                    | Outbound<br>50.00<br>50.00                                                                                                    |        |  |
| ion(s). For information related<br>r to your course syllabus or in<br>research of the synthesis of the synthesis of the synthesynthesis of the syn                                                                                                    | The results from the CPC-base<br>structions from your institution.                                                                                                    | d COMP exam are relative,<br>context with all student<br>context with all student<br>it grading scale commonly<br>escores are relative. The<br>very pout to understand how<br>les.<br>all scores are relative. The<br>scores are relative. The<br>very scores are relative. The<br>scores are relative. The<br>scores are relative. The<br>scores are relative. The<br>scores are relative. The<br>scores are relative. The<br>scores are relative. The<br>scores are relative. The<br>scores are relative. The<br>scores are relative. The<br>scores are relative. The<br>scores are relative.<br>all student<br>scores are relative.<br>all student<br>scores are relative.<br>all scores are relative.<br>all scores are relative.<br>all scores are relative.<br>all scores are relative.<br>all scores are relative.<br>all scores are relative.<br>all scores are relative.<br>all scores are relative.<br>all scores are relative.<br>all scores are relative.<br>all scores are relative.<br>all scores are relative.<br>all scores are relative.<br>all scores are scores are relative.<br>all scores are relative.<br>all scores are relative.<br>all scores are relative.<br>all scores are relative.<br>all scores are relative.<br>all scores are relative.<br>all scores are relative.<br>all scores are relative.<br>all scores are scores are scores are relative.<br>all scores are scores are                                                                                                    | Outbound<br>50.00<br>50.00                                                                                                    |        |  |
| ion(s). For information related<br>r to your course syllabus or in<br>reservent of the synthesis of the synthesis of the synthesis<br>is Above Average<br>is Above Average<br>is Above Average<br>is Above Average<br>is Above Average<br>is Below Average<br>is Below Average<br>is Stock and Bords<br>is Below Average<br>is Below Average<br>is Below                                                                                                    | The results from the CPC-base meaning they must be taken in results. The cresults from the CPC-base meaning they must be taken in results. The cresults from the CPC-base meaning they must be taken in results. The cresults the cress obtained or directly to a traditional 100 poin used in academics. Instead, the following table can be used to 1 your scores relate to the averag Subject Level Ar Subject Level Ar                                                                                                    | d COMP exam are relative,<br>context with all student<br>context with all student<br>to reactive. The exam do not correspond<br>to grading scale commonly<br>escores are relative. The<br>velp you to understand how<br>ges.<br>3/6 =<br>2/4 =<br>2/4 =<br>2/4 =<br>30.000<br>1/1 =<br>1/1 =<br>1/2 =<br>1/3 =<br>1/2 =<br>1/2 =<br>1/2 =<br>1/2 =<br>1/2 =<br>1/2 =<br>1/2 =<br>1/2 =<br>1/2 =<br>1/2 =<br>1/2 =<br>1/2 =<br>1/2 =<br>1/2 =                                                                                                    | Outbound<br>50.00<br>50.00                                                                                                    |        |  |
| ion(s). For information related<br>r to your course syllabus or in<br>reservent of the synthesis of the synthesis of the<br>reservent of the synthesis of the synthesis of the<br>reservent of the synthesis of the synthesis of the synthesis of the<br>reservent of the synthesis of the synthesis of the synth                                                                                                    | In to how the score is used by your insist<br>structions from your institution.  The results from the CPC-base<br>meaning they must be taken in<br>results. The cores obtained on<br>directly to a traditional 100 poin<br>used in academics. Instead, the<br>your scores relate to the averag<br>Subject Level Ar<br>Subject Level Ar                                                                                                    | d COMP exam are relative,<br>context with all student<br>context with all student<br>to reactive.<br>context with all student<br>to reactive. The<br>exam on one correspond<br>to rading scale commonly<br>escores are relative. The<br>exports are relative.<br>solver are relative.<br>Average:<br>Average:<br>50.000<br>1/1 =<br>1/2 =<br>1/2                              | Outbound  Outbound  S0.00  S0.00  S0.                                                                                                    |        |  |
| ion(s). For information related<br>r to your course syllabus or in<br>Very High<br>3 Above Average<br>3 Above Average<br>3 Ab               | Into equal to on the score is used by your insist<br>structions from your institution.                                                                                                    | d COMP exam are relative,<br>context with all student<br>context with all student<br>it grading purposes<br>it exam for correspond<br>t grading scale commonly<br>escores are relative. The<br>velp you to understand how<br>jes.<br>3/6 =<br>2/4 =<br>2/4 =<br>2/4 =<br>3/6 =<br>2/4 =<br>3/6 =<br>2/4 =<br>1/1 =<br>1/1 =<br>1/2 =<br>1/2 =<br>1          | Outbound  Outbound  S0.00  S0.00  S0.                                                                                                    |        |  |
| ion(s). For information related<br>r to your course syllabus or in<br>Very High<br>9 Above Average<br>9 Above Average<br>9 Average<br>9 Average<br>9 Average<br>9 Average<br>9 Low<br>9 Very Low<br>Accounting<br>9 Very Low<br>Accounting Data Analysis<br>9 Very Low<br>Accounting Data Analysis<br>9 Very Low<br>Accounting Data Analysis<br>9 Very Low<br>Accounting Data Analysis<br>9 Journal Entries<br>Conflict of Interest<br>Corporate Ethics<br>Corporate Ethics<br>Corpor                              | In the score is used by your institution.  Interest to how the score is used by your institution.  Interest to the score is used by your institution.  Interest to the score solution of the score solution of the score so | d COMP exam are relative,<br>context with all student<br>context with all student<br>it practices are relative. The<br>evan do not correspond<br>t grading scale commonly<br>escores are relative. The<br>set or and are relative. The<br>set of a set of component<br>to any other are relative. The<br>set of a set of component<br>to any other are relative.<br>If a set of component<br>to any other are relative.<br>The set of component<br>set of component<br>to any other are relative.<br>If a set of component<br>set of component<br>set of co                                                                                                    | Outbound  Outbound  S0.00  S0.00  S0.                                                                                                    |        |  |
| ion(s). For information related<br>r to your course syllabus or in<br>r to your course syllabus or in<br>r to your course syllabus or in<br>r to your course syllabus or in<br>r to your course syllabus or in<br>r to your course syllabus or in<br>r to your course syllabus or in<br>synthesis and course<br>r to your course syllabus or in<br>r to your course syllabus or in<br>r to your course or in<br>r to your course or in<br>r to your course or in<br>r to your course or in<br>r to your course or to your course or in<br>r to your course or to your course or                                                                                                    | In the score is used by your institution.  Interest to how the score is used by your institution.  Interest to the score is used by your institution.  Interest to the score is used to be score solution of the score solution of the score solu | d COMP exam are relative,<br>context with all student<br>to me compose are relative,<br>context with all student<br>to grading scale commonly<br>a scores are relative. The<br>leg pout to understand how<br>les.<br>3/6 =<br>2/4 =<br>Average:<br>50.000<br>1/1 =<br>1/2 =<br>1/3 =<br>1/2 =<br>1/2           | Outbound Outbound S0.00 S0.00                                                                                                    |        |  |
| ion(s). For information related<br>r to your course syllabus or in<br>Relative interpretation of Cor<br>Very High<br>Above Average<br>Average<br>Average<br>Average<br>Development<br>Source Course Syllabus<br>Source Course<br>Source Courses<br>Conflict of Interest<br>Conflict of Interest<br>Conflict Interest<br>Conflict Interest<br>Stocks and Source<br>Stocks and Source<br>Stocks and Bonds<br>Tax Rates, Taxes, and Tax Codes<br>Business-Level Strategy<br>Competition<br>Corporate Strategies                                                                                                    | The results from the CPC-bases structions from your institution.                                                                                                    | d COMP exam are relative,<br>context with all student<br>to relative,<br>context with all student<br>to exam do not correspond<br>to and correspond<br>to and correspond<br>to an                                                                                                    | Outbound           50.00           50.00           50.00           50.00           50.00           50.00           50.00           50.00           50.00           50.00           50.00           50.00           50.00           50.00           50.00           50.00           50.00           50.00           50.00           50.00           50.00           50.00           50.00           50.00           50.00           50.00           50.00           50.00           50.00           50.00           50.00           50.00           50.00           50.00           50.00           50.00           50.00           50.00           50.00           50.00           50.00           50.00           50.00           50.00           50.00           50.00           50.00           50.0                                                                                                    |        |  |
| ion(s). For information related<br>r to your course syllabus or in<br>Relative interpretation of Cor<br>9 Very High<br>9 Above Average<br>9 Above Average<br>9 Above Average<br>9 Low<br>9 Elow Average<br>9 Low<br>9 Very Low<br>Accounting Data Analysis<br>Journal Entries<br>Conflict of Interest<br>Conflict of Interest<br>Conflict of Interest<br>Conflict of Interest<br>Conflict of Interest<br>Conflict of Interest<br>Conflict of Interest<br>Conflict of Interest<br>Conflict of Interest<br>Conflict of Interest<br>Conflict of Interest<br>Conflict of Interest<br>Conflict of Interest<br>Conporate Eliss and Climate<br>Discrimination<br>Ethical Bandards<br>Ethical Standards<br>Business Finance<br>Asset Valuation and Inventory<br>Balance Sheets and Financial Statem<br>Business Analysis Ratios and Calculat<br>Profit, Loss, Cash Flow, and Margins<br>Stocks and Bonds<br>Tax Rates, Taxes, and Tax Codes<br>Business-Level Strategy<br>Competition<br>Corporate Strategies<br>Corporate Strategies                                                                                                    | to how the score is used by your institution.                                                                                                    | d COMP exam are relative,<br>context with all student<br>to make the exam of a contract with all student<br>to grading scale commonly<br>escores are relative. The<br>server and the contract of the<br>scores are relative. The<br>selp you to understand how<br>less.                                                                                                    | Outbound<br>50.00<br>50.00                                                                                                    |        |  |

0/1 = 0.00 Average: 30.00%

Stakeholders and Shareholders

# Where can I find Technical Support and Frequently Asked Questions?

For additional **Technical Support** and **Frequently Asked Questions**, you may visit our website at <u>www.PeregrineAcademics.com</u>. Under the **Support tab**, you will find various options to assist you with your technical support needs.

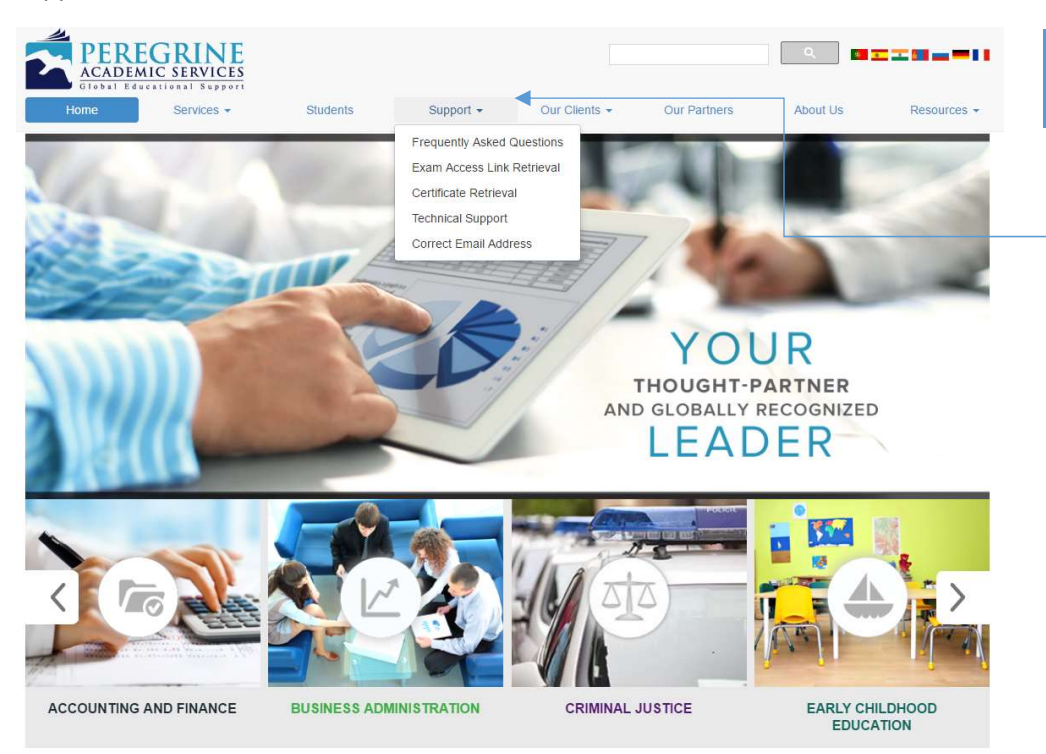

# **Technical Support**

Additional Technical Support can be found on our website. Click the **Support** tab to access various technical support options.

# **Additional Student Support Links:**

- Frequently Asked Questions: http://peregrineacademics.freshdesk.com/support/solutions
- Access Link Retrieval: http://www.peregrineacademics.com/home/exam-access-key-retrieval
- Certificate Retrieval: http://www.peregrineacademics.com/home/certificate-retrieval
- Correct Email Address: http://www.peregrineacademics.com/home/correct-email-address
- If you experience further issues or your issue is not related to the above listed areas, please contact us at 877.260.1555 or complete a Support Request Form: http://peregrineacademics.freshdesk.com/support/ tickets/new